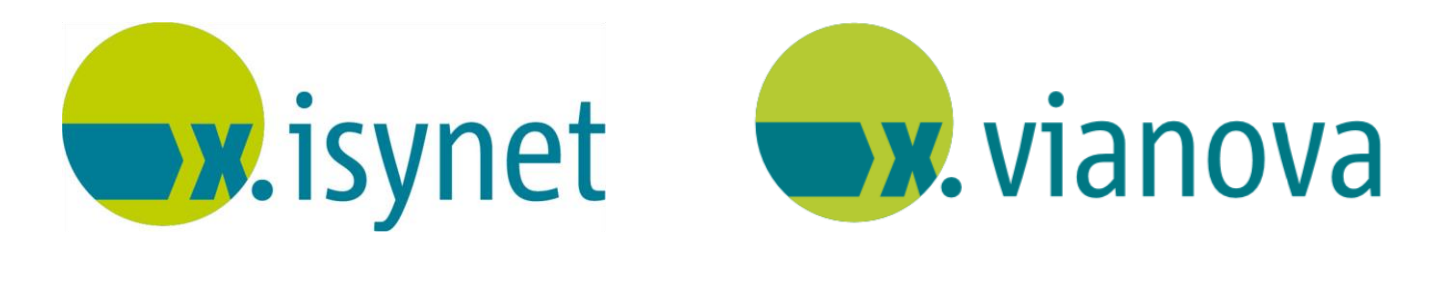

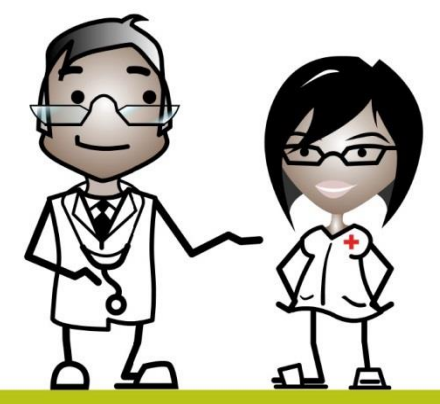

# Medikamentenstatistik Anleitung

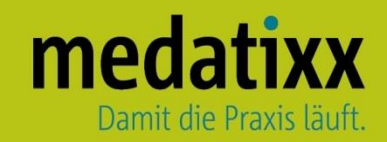

Stand: 06/2021 © Produkt der medatixx GmbH & Co. KG

Alle Werke der medatixx GmbH & Co. KG einschließlich ihrer Teile sind urheberrechtlich geschützt. Jede Verwertung außerhalb der Grenzen des Urheberrechtsgesetzes ist ohne Zustimmung der medatixx GmbH & Co. KG oder deren Rechtsnachfolger unzulässig und strafbar.

Microsoft und Windows sind eingetragene Warenzeichen der Microsoft Corporation. Zudem sind alle verwendeten Produktnamen und Warenzeichen Eigentum ihrer jeweiligen Besitzer.

# Inhaltsverzeichnis

| 1 | Ein | richtung der Statistikparameter | 4    |
|---|-----|---------------------------------|------|
|   | 1.1 | Allgemein                       | 4    |
|   | 1.2 | KV Baden-Württemberg            | 7    |
| 2 | Aus | sführung                        | 8    |
|   | 2.1 | Allgemein                       | 8    |
|   | 2.2 | KV Baden-Württemberg            | . 12 |

### 1 Einrichtung der Statistikparameter

#### 1.1 Allgemein

**INFOBOX** 

Richten Sie Statistikparameter ein, um eine aussagekräftige Auswertung zu den praxisspezifischen Gegebenheiten zu bekommen.

Sie haben die Möglichkeit drei Budgets auszuwerten: Medikamente, Heilmittel und Sprechstundenbedarf.

Die Werte/Eurobeträge (Richtgrößen) der einzelnen Budgets erhalten Sie von Ihrer KV.

• Öffnen Sie die Statistikparameter

| Menú: Auswertun                               | g – Statistikparameter – Medikamentenstatistik |
|-----------------------------------------------|------------------------------------------------|
| 🖋 Medikamentenstatistik - Parameterang        | jaben 🗆 🗐 🔀                                    |
| Suchwort:                                     |                                                |
| Richtgrößen                                   | _Zuordnung Beträge zu Budgets                  |
| Medikamente                                   | Medikamente                                    |
| Ausweisung erfolgt nach:                      | Budget                                         |
| Versichertenstatus MF zusammen                | 🗖 Medikamente                                  |
| Versichertenstatus MF getrennt                | T Heilmittel                                   |
| Altersstruktur Definition                     | 🗖 Sprechstundenbedarf                          |
|                                               |                                                |
| Mitglieder: 0                                 |                                                |
| Familienangehörige: 0                         | Verrechenbarkeit der Budgets                   |
| Mitgl./FamAng.: U                             |                                                |
| Renther: U                                    | Kostenintensive Patienten                      |
| desamt. ju                                    | Mindestdetrag.                                 |
| 🔲 Die DDD-Wirkstoffgruppen (Bonus-Malu        | s) aus den Richtgrößen herausrechnen           |
|                                               | hundhan I ()hannahanan I 1984                  |
|                                               |                                                |
| Nutzen Sie zur Neuanla                        | age 💶                                          |
| Neues Suchwort                                | • Vergeben Sie eine Bezeichnung, je            |
| Bitte geben sie ein eindeutiges Suchwort ein: | nachdem, was Sie auswerten möchten (z.B.       |
|                                               | Abbrechen                                      |
|                                               | Bestätigen Sie mit <ok></ok>                   |
| Med.budget                                    |                                                |
|                                               |                                                |
| Hinweis Bei der Bezeichr                      | nung sind maximal 16 Zeichen zulässig.         |

| Heinikitä         Ausweisung etfölgt nach:         Versichertenstatus MF zusammen         Versichertenstatus MF zusammen         Mitglieder:         Attesstruktur         Definition         Mitglieder:         Immilienangehöige:         Mitglieder:         Versichertenstatus MF geternt:         Mitglieder:         Immilienangehöige:         Immilienangehöige:         Immiliena                                                                                                    | − Richtgrößen<br>Medikamente                                                                                                    | Wählen Sie als Richtgröße <b>Medikamente</b> Medikamente      Medikamente                                                       |  |  |  |  |  |
|----------------------------------------------------------------------------------------------------|----------------------------------------------------------------------------------------------------|----------------------------------------------------------------------------------------------------|--|--|--|--|--|
| <ul> <li>Entscheiden Sie, wie Mitglieder und Familienangehörige behandelt werden sollen <ul> <li>Entscheiden Sie, wie Mitglieder und Familienangehörige behandelt werden sollen</li> <li>(In der Regel gibt es einen Eurobetrag für beide zusammen)</li> </ul> </li> <li>Erfassen Sie in den Feldern <ul> <li>Mitglieder:</li> <li>Erfassen Sie in den Feldern</li> <li>Mitglieder/Familienangehörige und Rentner die Eurobeträge pro Fall</li> </ul> </li> <li>Eurobeträge zu Budgets <ul> <li>Wählen Sie als Budget Medikamente, Verbandsstoffe oder Sprechstundenbedarf</li> </ul> </li> <li>Wählen Sie als Budget Medikamente, Verbandsstoffe und Sprechstundenbedarf</li> </ul> <li>Einweis Ins Budget Medikamente dürfen Medikamente, Verbandsstoffe und Sprechstundenbedarf berechnet werden.</li> <li>Das Budget Heilmittel ist ausschließlich für Heilmittel gedacht.</li> <li>Bei dem Budget Sprechstundenbedarf händelt es sich um einen Ausnahmefall, den Sie nutzen können, wenn dies durch den KV-Bescheid ermöglicht wird.</li>                                                                                                    |                                                                                                    | Heilmittel<br>Sprechstundenbedarf                                                                                               |  |  |  |  |  |
| Image: Construction of the second of the second of the | <ul> <li>Ausweisung erfolgt nach:</li> <li>Versichertenstatus MF zusammen</li> </ul>                                                                                             | <ul> <li>Entscheiden Sie, wie Mitglieder und Familienangehörige<br/>behandelt werden sollen</li> </ul>                          |  |  |  |  |  |
| Mitglieder:       •       Erfassen Sie in den Feldern         Mitglieder/Familienangehörige und Rentner die<br>Eurobeträge pro Fall       •         Mitglieder/Familienangehörige und Rentner die<br>Eurobeträge pro Fall         Imweis       Die Eurobeträge erhalten Sie jährlich neu von Ihrer KV.         Verdanung Beträge zu Budgets<br>Medikamente<br>Wedikamente<br>Instatie       •       •         Wählen Sie als Budget Medikamente, Verbandsstoffe<br>oder Sprechstundenbedarf       •         Imweis       Ins Budget Medikamente dürfen Medikamente, Verbandsstoffe und<br>Sprechstundenbedarf berechnet werden.         Das Budget Heilmittel ist ausschließlich für Heilmittel gedacht.       Bei dem Budget Sprechstundenbedarf handelt es sich um einen Ausnahmefall, den Sie<br>nutzen können, wenn dies durch den KV-Bescheid ermöglicht wird.         Budget       •       Setzen Sie ein Häkchen bei Medikamente                                                                                                    | <ul> <li>Versichertenstatus MF getrennt</li> <li>Altersstruktur</li> </ul>                                                                                                    | (In der Regel gibt es einen Eurobetrag für beide zusammen)                                                                      |  |  |  |  |  |
| Europeträge erhalten Sie jährlich neu von Ihrer KV.         Zuordnung Beträge zu Budgets       • Wählen Sie als Budget Medikamente, Verbandsstoffe oder Sprechstundenbedarf         Medikamente       • Wählen Sie als Budget Medikamente, Verbandsstoffe oder Sprechstundenbedarf         Medikamente       • Wählen Sie als Budget Medikamente, Verbandsstoffe oder Sprechstundenbedarf         Impitotiofe       • Wählen Sie als Budget Medikamente, Verbandsstoffe oder Sprechstundenbedarf         Private Verordnung       • Medikamente dürfen Medikamente, Verbandsstoffe und Sprechstundenbedarf berechnet werden.         Das Budget Heilmittel ist ausschließlich für Heilmittel gedacht.       Bei dem Budget Sprechstundenbedarf handelt es sich um einen Ausnahmefall, den Sie nutzen können, wenn dies durch den KV-Bescheid ermöglicht wird.         Imuget       • Setzen Sie ein Häkchen bei Medikamente         Imuget       • Setzen Sie ein Häkchen bei Medikamente                                                                                                    | Mitglieder: 0<br>Familienangehörige: 0<br>Mitgl./FamAng.: 10<br>Rentner: 20<br>Gesamt: 0                                                                                         | <ul> <li>Erfassen Sie in den Feldern</li> <li>Mitglieder/Familienangehörige und Rentner die<br/>Eurobeträge pro Fall</li> </ul> |  |  |  |  |  |
| Juordhung Beträge zu Budgets       • Wählen Sie als Budget Medikamente, Verbandsstoffe oder Sprechstundenbedarf         Medikamente       • oder Sprechstundenbedarf         Heimiktel       • oder Sprechstundenbedarf         Impistoffe       • oder Sprechstundenbedarf         Private Verordnung       Sprechstundenbedarf         Sprechstundenbedarf       Ins Budget Medikamente dürfen Medikamente, Verbandsstoffe und Sprechstundenbedarf berechnet werden.         Das Budget Heilmittel ist ausschließlich für Heilmittel gedacht.       Bei dem Budget Sprechstundenbedarf handelt es sich um einen Ausnahmefall, den Sie nutzen können, wenn dies durch den KV-Bescheid ermöglicht wird.         Budget       • Setzen Sie ein Häkchen bei Medikamente         Impistorie       • Setzen Sie ein Häkchen bei Medikamente                                                                                                    | Hinweis Die Eurobeträge                                                                                                    | erhalten Sie jährlich neu von Ihrer KV.                                                                                         |  |  |  |  |  |
| Hinweis       Ins Budget Medikamente dürfen Medikamente, Verbandsstoffe und Sprechstundenbedarf berechnet werden.         Das Budget Heilmittel ist ausschließlich für Heilmittel gedacht.         Bei dem Budget Sprechstundenbedarf handelt es sich um einen Ausnahmefall, den Sie nutzen können, wenn dies durch den KV-Bescheid ermöglicht wird.         Image:       • Setzen Sie ein Häkchen bei Medikamente         Image:       • Setzen Sie ein Häkchen bei Medikamente                                                                                                    | - Zuordnung Beträge zu Budgets<br>Medikamente<br>Medikamente<br>Heilmittel<br>Hilfsmittel<br>Impfstoffe<br>Verbandsstoffe<br>Muster<br>Private Verordnung<br>Sprechstundenbedarf | Wählen Sie als Budget Medikamente, Verbandsstoffe<br>oder Sprechstundenbedarf                                                   |  |  |  |  |  |
| Bei dem Budget Sprechstundenbedarf handelt es sich um einen Ausnahmefall, den Sie<br>nutzen können, wenn dies durch den KV-Bescheid ermöglicht wird.<br>Budget<br>Medikamente<br>Heimittel<br>Sprechstundenbedarf                                                                                                    | Hinweis Ins Budget M<br>Sprechstundenbedarf berechn<br>Das Budget Heilmittel ist aus                                                                                             | l <b>edikamente</b> dürfen Medikamente, Verbandsstoffe und<br>net werden.<br>sschließlich für Heilmittel gedacht.               |  |  |  |  |  |
| Budget       Medikamente         Heilmittel         Sprechstundenbedarf                                                                                                    | Bei dem <b>Budget Sprechstundenbedarf</b> handelt es sich um einen Ausnahmefall, den Sie nutzen können, wenn dies durch den KV-Bescheid ermöglicht wird.                         |                                                                                                    |  |  |  |  |  |
| •                                                                                                    | ■ Budget<br>✓ Medikamente                                                                                                    | Setzen Sie ein Häkchen bei Medikamente                                                                                          |  |  |  |  |  |

#### Medikamentenstatistik

| _ <u>V</u> errechenbarkeit der Budgets− |   |
|-----------------------------------------|---|
| Keine Verrechnung                       | • |
|                                         |   |

| •   | Belassen Sie die Auswahl bei Keine Verrechnung, da |
|-----|----------------------------------------------------|
| eir | ne Verrechnung nicht mehr stattfinden darf         |

Kostenintensive Patienten Mindestbetrag: 500

Geben Sie ggf. einen Eurobetrag für kostenintensive • Patienten an

Die DDD-Wirkstoffgruppen (Bonus-Malus) aus den Richtgrößen herausrechnen

Lassen Sie diesen Punkt offen, da dies nicht mehr relevant ist •

| 🖋 Medikamentenstatistik - Parameterangaben 📃 🖂                                                                                                    |                                                                                                    |  |  |  |  |  |  |
|----------------------------------------------------------------------------------------------------|----------------------------------------------------------------------------------------------------|--|--|--|--|--|--|
| Suchwort: Med.budget                                                                                                    | ▼ abl Ba m                                                                                                    |  |  |  |  |  |  |
| Richtgrößen<br>Medikamente                                                                                                    | Zuordnung Beträge zu Budgets                                                                                                    |  |  |  |  |  |  |
| Ausweisung erfolgt nach:<br>Versichertenstatus MF zusammen<br>Versichertenstatus MF getrennt<br>Altersstruktur Definition<br>Mitglieder: 0<br>Familienangehörige: 0<br>Mitgl./FamAng.: 10<br>Rentner: 20<br>Gesamt: 0 | Budget         Image: Medikamente         Image: Heilmittel         Image: Sprechstundenbedarf         Verrechenbarkeit der Budgets         Keine Verrechnung         Kostenintensive Patienten         Mindestbetrag:       500 |  |  |  |  |  |  |
| Die DDD-Wirkstoffgruppen (Bonus-Malus) aus den Richtgrößen herausrechnen                                                                                                    |                                                                                                    |  |  |  |  |  |  |
| Betrag pro Patient:     für:     KV Baden-Wurttemberg       OK     Abbrechen     Übernehmen                                                                                                    |                                                                                                    |  |  |  |  |  |  |

Bestätigen Sie mit <OK> •

Hinweis Die Statistikparameter zu Heilmitteln bzw. Sprechstundenbedarf erfolgen nach dem gleichen Muster. Wählen Sie dazu an den entsprechenden Stellen statt Medikamente Heilmittel bzw. Sprechstundenbedarf aus.

#### 1.2 KV Baden-Württemberg

#### INFOBOX

Die bisherige bundeseinheitliche Regelung der Richtgrößenprüfung wurde abgeschafft. Stattdessen wurde eine regionale Regelung und Prüfung eingeführt.

Im KV-Bereich Baden-Württemberg wird die Wirtschaftlichkeit der Medikamentenverordnung über den Praxisindividuellen Richtwert berechnet – <u>dieser gilt</u> <u>NUR für Medikamente</u>, und **NICHT** für Heilmittel, Hilfsmittel, Impfstoffe oder Sprechstundenbedarf.

Den Praxisindividuellen Richtwert Sie erhalten von der KV Baden-Württemberg.

Diesen können Sie wie folgt in den Statistikparametern hinterlegen.

#### • Öffnen Sie die Statistikparameter

| Menü: Auswertu                         | ung – Statistikparameter –          | Medikamentenstatistik                    |
|----------------------------------------|-------------------------------------|------------------------------------------|
| 🖋 Medikamentenstatistik - Parameterang | aben 🗖 🔍 🕱                          |                                          |
| Suchwort: Med.budget                   |                                     |                                          |
| Richtgrößen-                           | Zuordnung Beträge zu Budgets        |                                          |
| Medikamente                            | Medikamente                         |                                          |
| Ausweisung erfolgt nach:               | Budget                              |                                          |
| ✓ Versichertenstatus MF zusammen       | <ul> <li>Medikamente</li> </ul>     |                                          |
| Versichertenstatus MF getrennt         | Heilmittel                          |                                          |
| Altersstruktur Definition              | Sprechstundenbedarf                 |                                          |
| Mitalieder: 0                          |                                     |                                          |
| Familienangehörige: 0                  | Verrechenbarkeit der Budgets        |                                          |
| Mitgl./FamAng.: 10                     | Keine Verrechnung                   |                                          |
| Rentner: 20                            | Kostenintensive Patienten           |                                          |
| Gesamt 0                               | Mindestbetrag: 500                  |                                          |
| Die DDD-Wirkstoffgruppen (Bonus-Malus  | ) aus den Richtgrößen herausrechnen |                                          |
| Praxisindividueller Richtwert          |                                     |                                          |
| Betrag pro Patient: fü                 | r: KV Baden-Württemberg 🗾           |                                          |
| OK Abb                                 | prechen Übernehmen Hilfe            |                                          |
| Geben Sie den Richtw                   | vert ganz unten in dem dafü         | r vorgsehenen Feld ein <i>(z.B. 50€)</i> |

Ŧ

für: KV Baden-Württemberg

Speichern Sie mit **<OK>** 

Betrag pro Patient: 50

Praxisindividueller Richtwert

•

## 2 Ausführung

#### 2.1 Allgemein

• Öffnen Sie die Medikamentenstatistik

| Direktbefehl: MEDSTAT -oder- Menü: Auswe                                                                                                    | ertung – Statistik – Medikamentenstatistik                                                                                                    |
|----------------------------------------------------------------------------------------------------|----------------------------------------------------------------------------------------------------|
| Direktbefehl: MEDSTAT –oder- Menü: Auswer<br>Parameterauswahl<br>Zeitraum:<br>2021<br>1. Quartal<br>2. Quartal<br>4. Quartal<br>C<br>4. Quartal<br>5. Quartal<br>5. Statistikleistungen<br>ohne Statistikleistungen<br>Statistikparameter<br>Ein-Arzt-Schema<br>C<br>C<br>C<br>C<br>C<br>C<br>C<br>C<br>C | <ul> <li>ertung – Statistik – Medikamentenstatistik</li> <li>Wählen Sie den gewünschten Zeitraum</li> <li>Wählen Sie den gewünschten Arzt</li> <li>Wählen Sie Ihre angelegten<br/>Statistikparameter</li> <li>Bestätigen Sie mit <ok></ok></li> </ul> |
| <u>Q</u> K <u>A</u> bbrechen <u>H</u> ilfe                                                                                                    |                                                                                                    |

Sie befinden sich im Register **Betrag**. Dieses zeigt Ihnen eine Übersicht über die Eurobeträge, die Sie pro Patient verordnet haben.

| 👧 N | 🗎 Medikamenten-Statistik 2. Quartal 2015, für: Dr. med. Doxx 🔲 🗉 🖾 |                               |                         |                           |                   |                  |                  |               |
|-----|--------------------------------------------------------------------|-------------------------------|-------------------------|---------------------------|-------------------|------------------|------------------|---------------|
| Be  | trag Rid                                                           | chtgrößen Hä <u>u</u> figkeit | DDD-Be <u>r</u> echnung | Richt <u>w</u> ertvolumen |                   | ۵                | nsicht 1 Patient | -             |
|     |                                                                    | Detient                       | han to de               | U. Durate                 | N-N-              |                  | Drivet           | - Filter      |
|     | 1.4                                                                | Adress Lluce                  | Mitglieds-I             | VI. BIURO                 | Netto 22.12       | Muster           | Privat           | Behandlung    |
| ĽĽ  | 24                                                                 | Tester, Theodor               | 698547123               | 18.30                     | 13.30             | 0,00             | 0,00             | 🔽 Ambulant    |
|     | 1                                                                  |                               |                         |                           |                   | -,               |                  | 🔲 Stationär   |
|     |                                                                    |                               |                         |                           |                   |                  |                  | Kostenträger  |
|     |                                                                    |                               |                         |                           |                   |                  |                  |               |
|     |                                                                    |                               |                         |                           |                   |                  |                  |               |
|     |                                                                    |                               |                         |                           |                   |                  |                  | Privat        |
|     |                                                                    |                               |                         |                           |                   |                  |                  | Versicherte   |
|     |                                                                    |                               |                         |                           |                   |                  |                  | V Mitglieder  |
|     |                                                                    |                               |                         |                           |                   |                  |                  | 🔽 Familien.   |
|     |                                                                    |                               |                         |                           |                   |                  |                  | 🔽 Rentner     |
|     |                                                                    |                               |                         |                           |                   |                  |                  | ABV           |
| A   | rzneimitt                                                          | elbeträge für: Admas. Uw      | e                       |                           | – Gesamt Arznei   | nittelbeträge: — |                  | ABV auswerten |
| Γ   | Τ                                                                  | Speicher                      | Brutto                  | Netto                     | Speicher          | Brutto           | Netto            |               |
|     | Medika                                                             | mente                         | 32,13                   | 22,13                     | Medikamente       | 50.43            | 35.43            |               |
|     | _                                                                  |                               |                         |                           |                   |                  |                  |               |
|     |                                                                    |                               |                         |                           |                   |                  |                  |               |
|     |                                                                    |                               |                         |                           |                   |                  |                  |               |
|     |                                                                    |                               |                         |                           |                   |                  |                  |               |
|     |                                                                    |                               |                         |                           |                   |                  |                  |               |
|     |                                                                    |                               |                         |                           |                   |                  |                  | A6 3          |
|     |                                                                    |                               |                         |                           |                   |                  |                  | Ausiunien     |
|     |                                                                    |                               |                         |                           |                   |                  |                  |               |
| 9   | ۵ 🔇                                                                | P •2                          |                         | An                        | zahl Patienten: 2 |                  | <u></u> K        | <u>H</u> ilfe |
|     |                                                                    |                               |                         |                           |                   |                  |                  |               |

Unten links sehen Sie eine Übersicht zu jedem Patienten. Markieren Sie dazu oben den gewünschten Patienten.

| Ē | Arzneimittelbeträge für: Tester, Theodor |             |        |       |  |  |  |  |  |
|---|------------------------------------------|-------------|--------|-------|--|--|--|--|--|
|   |                                          | Speicher    | Brutto | Netto |  |  |  |  |  |
|   | ▶                                        | Medikamente | 18,30  | 13,30 |  |  |  |  |  |

Unten rechts sehen Sie auf einen Blick, für welche Beträge Sie Medikamente auf Kassen- und auf Privatrezept verordnet haben.

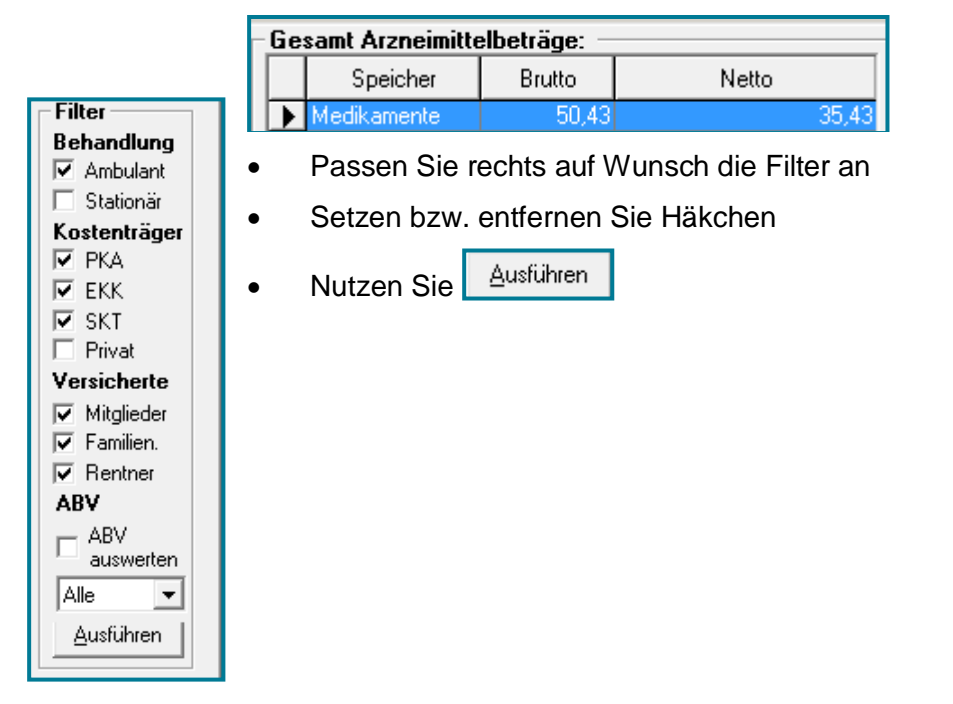

Das Register **Richtgrößen** bietet Ihnen eine Übersicht über die Anzahl der Fälle und der verordneten Medikamente in Eurobeträgen.

| Bezeichnung                    | Fälle | AVP   | RG-Betrag | Richtgröße | Auslastung % | Filter      |
|--------------------------------|-------|-------|-----------|------------|--------------|-------------|
| Richtgrößenvergleich Gesamt:   |       |       |           |            |              | Behandlung  |
|                                |       |       |           |            |              | Ambulant    |
| Medikamente                    |       |       |           |            |              | 🔲 Stationär |
| Mitgl./FamVers.                | 5     | 32,13 | 22,13     | 50,00      | 64,26%       | Kostenträge |
| Rentner                        | 2     | 18,30 | 13,30     | 40,00      | 45,75%       | 🗹 PKA       |
| Gesamt                         | 7     | 50,43 | 35,43     | 90,00      | 56,03%       | 💌 EKK       |
|                                |       |       |           | H          |              | 🗆 SKT       |
|                                |       | 0.00  |           | 0.00       |              | 🗖 Privat    |
| Mitgl./FamVers.                | 5     | 0,00  |           | 0,00       |              | Versicherte |
| Renner                         | 2     | 0,00  |           | 0,00       |              | Mitglieder  |
|                                |       | 0,00  |           | 0,00       |              | 🔽 Familien. |
| Sprechstundenbedarf            |       |       |           |            |              | 🔽 Rentner   |
| Gesamt                         | 7     | 0.00  |           | 0.00       |              | ARV         |
|                                |       |       |           |            |              | ABV         |
| Richtgrößenvergleich pro Fall: |       |       |           |            |              | auswerten   |
|                                |       |       |           |            |              | Alle        |
| Medikamente                    |       |       |           |            |              |             |
| Mitgl./FamVers.                |       | 6,43  |           | 10,00      | 64,26%       |             |
| Rentner                        |       | 9,15  |           | 20,00      | 45,75%       |             |
| Gesamt                         |       | 7,20  |           | 12,86      | 56,03%       |             |
| Heilmittel                     |       |       |           |            |              |             |
| Mitgl./FamVers.                |       | 0,00  |           | 0,00       |              |             |
| Rentner                        |       | 0,00  |           | 0,00       |              |             |
| Gesamt                         |       | 0,00  |           | 0,00       |              |             |
| Sprechstundenbedarf            |       |       |           |            |              |             |
| Gerant                         |       | 0.00  |           | 0.00       |              | Ausführen   |

Hier sehen Sie auch Ihre hinterlegten Richtgrößen Renter multipliziert mit der Anzahl der Fälle.

ür Familienversicherte/Mitglieder und

| Bezeichnung                  | Fälle | AVP   | RG-Betrag | Richtgröße | Auslastung % |
|------------------------------|-------|-------|-----------|------------|--------------|
| Richtgrößenvergleich Gesamt: |       |       |           |            |              |
|                              |       |       |           |            |              |
| Medikamente                  |       |       |           |            |              |
| Mitgl./FamVers.              | 5     | 32,13 | 22,13     | 50,00      | 64,26%       |
| Rentner                      | 2     | 18,30 | 13,30     | 40,00      | 45,75%       |
| Gesamt                       | 7     | 50,43 | 35,43     | 90,00      | 56,03%       |

Eingabe in den Statistikparameter Richtgröße Mitgl./Fam-Ang. Mitgl./Fam.-Ang.: 10

10 € x 5 Fälle = 50€ Die Richtgröße entspricht in diesem Fall nun 50€. Dieser Wert wird mit dem AVP verglichen. Daran errechnet sich die Auslastung in Prozent.

Nach dem gleichen Schema errechnen sich die Heilmittel und der Sprechstundenbedarf; ebenso die Angaben pro Fall.

# Das Register **Häufigkeit** zeigt Ihnen, wie oft Sie welches Medikament und zu welchem Preis verordnet haben.

| Be | etrag R | ichtgrößen Häufigkeit DDD-Berechnung | Richtwertvolumen |     |    |    |        |           |              |
|----|---------|--------------------------------------|------------------|-----|----|----|--------|-----------|--------------|
|    |         |                                      |                  |     |    |    |        |           |              |
| Γ  | Тур     | Bezeichnung                          | Hersteller       | ME  | EH | NP | Anzahl | MedBetrag | Gesamtbetrag |
|    | Med     | BISOPROLOL 1A PHARM 1.25MG FTA       | 1 A Pharma GmbH  | 20  | ST | N1 | 1      | 11,34     | 11,34        |
|    | Med     | IBUPROFEN - CT 800MG RETAR RET       | AbZ-Pharma GmbH  | 100 | ST | N3 | 1      | 20,79     | 20,79        |
|    | Med     | THIAMAZOL 10MG HEXAL TAB             | Hexal AG         | 100 | ST | N3 | 1      | 18,30     | 18,30        |

**Hinweis** Heilmittelverordnungen werden **zweimal** angezeigt. Einmal für die Gebührenordnung der Primär- und einmal für die Gebührenordnung der Ersatzkassen.Dies ist ein Test. Wie gut sieht man das Ganze?

Da die DDD-Berechnung in den Statistikparametern unberührt bleibt, können Sie das Register **DDD-Berechnung** an dieser Stelle unbeachtet lassen. Sollte es zukünftig Änderungen in diesem Bereich geben, werden Sie an dieser Stelle darüber in Kenntnis gesetzt.

| Be | trag Richtgrößen Häufigkeit DDD-Berechnun | g Richt <u>w</u> ertvolumer | 1          |                 |                     |
|----|-------------------------------------------|-----------------------------|------------|-----------------|---------------------|
|    |                                           |                             |            |                 | Ansicht: 1 Kurzform |
|    | Bezeichnung                               | DDD-Volumen                 | DDD-Anteil | Umsatz nach AVP | Kosten/DDD          |
| Þ  | Leitsubstanz Bisoprolol                   | 2,50                        | 100,00 %   | 11,34€          | 4,54€               |
|    | AM-Gruppe Selektive Betablocker           | 2,50                        | 100,00 %   | 11,34€          | 4,54€               |

Das Register **Richtwertvolumen** ist lediglich für den KV-Bereich Baden-Württemberg relevant. Lesen Sie dazu mehr im folgenden Unterkapitel.

#### 2.2 KV Baden-Württemberg

Das Register **Richtwertvolumen** ist ausschließlich für den KV-Bereich Baden-Württemberg relevant.

| Deired Lightben Lighter DDD Defeennand Lightbendene | Betrag R | Richtgrößen | Hä <u>u</u> figkeit | DDD-Be <u>r</u> echnung | Richt <u>w</u> ertvolumer |
|-----------------------------------------------------|----------|-------------|---------------------|-------------------------|---------------------------|
|-----------------------------------------------------|----------|-------------|---------------------|-------------------------|---------------------------|

Hier werden Ihnen alle Verordnungspatienten mit ihren Medikamneten angezeigt.

| Detrog | Hichtgroben   Hay  | figkeit   DDD-Berechn | ung Hichtwerk | volumen       |        |                        |       |                                                             |               |
|--------|--------------------|-----------------------|---------------|---------------|--------|------------------------|-------|-------------------------------------------------------------|---------------|
|        | Nr                 | Detiant               | Geb-Det       | Miteliade-blr | Status | Kasso                  | Butto | Nation                                                      | Filter        |
| 1      | Muster, Wir        | fried                 | 28.06.1959    | 5556984412    | M      | Techniker-Krankenkasse | 45.45 | 41.45                                                       | Behandlung    |
| 2      | Ceeser, Ju         | ius                   | 05.05.1937    |               | R      | BARMER                 | 21,05 | 16,05                                                       | Ambulant      |
|        |                    |                       |               |               |        |                        |       |                                                             | Stationär     |
|        |                    |                       |               |               |        |                        |       |                                                             | Kostenträger: |
|        |                    |                       |               |               |        |                        |       |                                                             | 💌 PKA         |
|        |                    |                       |               |               |        |                        |       |                                                             | 🔽 EKK         |
|        |                    |                       |               |               |        |                        |       |                                                             | F SKT         |
|        |                    |                       |               |               |        |                        |       |                                                             | Privat        |
|        |                    |                       |               |               |        |                        |       |                                                             | Versicherte   |
|        |                    |                       |               |               |        |                        |       |                                                             | Vitglieder    |
|        |                    |                       |               |               |        |                        |       |                                                             | Familien.     |
|        |                    |                       |               |               |        |                        |       |                                                             | Pentner       |
|        |                    |                       |               |               |        |                        |       |                                                             | ABV           |
|        |                    |                       |               |               |        |                        |       |                                                             | - ABV         |
|        |                    |                       |               |               |        |                        |       |                                                             | ouswerten     |
|        |                    |                       |               |               |        |                        |       |                                                             | Alle 💌        |
| Arzn   | simittelbeträge fü | r: Muster, Winfried   |               |               |        |                        |       | Praxisindividuelle Richtwerte                               |               |
|        | Speich             | er                    | Brutto        |               |        | Netto                  |       | Anzahl Verordnungspatienten: 2                              |               |
|        | le dikamente       |                       | 46,45         |               |        |                        | 41,45 |                                                             |               |
|        |                    |                       |               |               |        |                        |       | Prexisindividueller Richtwert pro Verordnungspetient: 50.00 |               |
|        |                    |                       |               |               |        |                        |       | Richtwentrolumen in 6: 100.00                               |               |
|        |                    |                       |               |               |        |                        |       | Menetheman shares in F                                      |               |
|        |                    |                       |               |               |        |                        |       | verorumengevolumenteris.                                    |               |
|        |                    |                       |               |               |        |                        |       | Differenz Richtwertvolumen-Verordnungsvolumen in 6: 32,50   |               |
|        |                    |                       |               |               |        |                        |       |                                                             |               |
|        |                    |                       |               |               |        |                        |       |                                                             |               |
|        |                    |                       |               |               |        |                        |       |                                                             |               |
|        |                    |                       |               |               |        |                        |       |                                                             | Ausführen     |
| a 🔍    | •                  |                       |               |               |        |                        |       | Anzahl Patienten: 2                                         | Bille         |

Ganz oben sehen Sie eine Übersicht über alle Patienten.

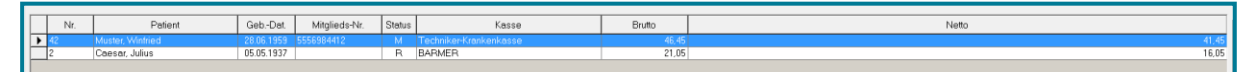

Unten links sehen Sie Details zum ausgewählten Patienten.

| F | Arz | vrzneimittelbeträge für: Muster, Winfried |        |       |  |  |  |  |  |  |
|---|-----|-------------------------------------------|--------|-------|--|--|--|--|--|--|
|   |     | Speicher                                  | Brutto | Netto |  |  |  |  |  |  |
|   | •   | Medikamente                               | 46,45  | 41,45 |  |  |  |  |  |  |
|   |     |                                           |        |       |  |  |  |  |  |  |

Unten rechts können Sie die Berechnung des Budgets sehen.

| , | Praxisindividuelle Bichtwerte                         |        |
|---|-------------------------------------------------------|--------|
|   | Anzahl Verordnungspatienten:                          | 2      |
|   | Praxisindividueller Richtwert pro Verordnungspatient: | 50,00  |
|   | Richtwertvolumen in €:                                | 100,00 |
|   | Verordnungs∨olumen in €:                              | 67,50  |
|   | Differenz Richtwertvolumen-Verordnungs∨olumen in €:   | 32,50  |

Anzahl der Verordnungspatienten x Praxisindividueller Richtwert = Richtwert in €

#### Richtwert in € - Verordnungsvolumen in € = Differenz Richtwertvolumen-Verordnungsvolumen

Die Anzahl der Patienten wird mit dem Richtwert multipliziert. (Im Beispiel 2 Patienten x 50€ Richtwert.)

Das Ergebnis ist der Richtwert in Euro (Im Beispiel 100€.)

Von diesem Eurobetrag wird der Betrag, der tatsächlich verordnet wurde, abgezogen. Übrig bleibt die Differenz zwischen dem Richtwert und dem tatsächlich verordneten Betrag. (*Im Beispiel*  $100 \in -67,50 \in =32,50 \in$ .)

In diesem Beispiel hätten Sie also noch Budget übrig, um weitere Medikamente zu verordnen.

| Praxisindividuelle Richtwerte                         |         |
|-------------------------------------------------------|---------|
| Anzahl Verordnungspatienten:                          | 2       |
| Praxisindividueller Richtwert pro Verordnungspatient: | 50,00   |
| Richtwertvolumen in €:                                | 100,00  |
| Verordnungs∨olumen in €:                              | 408,09  |
| Differenz Richtwertvolumen-Verordnungs∨olumen in €:   | -308,09 |

Wird das Budget überschritten, stellt sich die Statistik wie folgt dar:

100€ Richtwert - 408,09 Verordnungsvolumen = -308,09 € Differenz